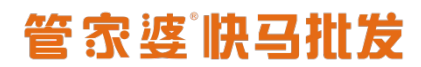

### 快马批发实施文档一价格设置

跟管家婆对接的客户常用价格包括基础价格、预设售价、价格跟踪,我们在实施配置全 程通的同时要把客户的价格体系确认清楚才好安排客户后期的操作。

### 一. 基础价格

基础价格包括【销售价】和【市场价】,我们在全程通配置的时候分别要选择管家婆的价 格对应【销售价】和【市场价】 <mark>销售价:客户注册登录后看见的价格,比如零售价格、零售客户使用</mark> <mark>市场价:游客看见的价格,只能看下单使用不了,一般选择管家婆最高的价格</mark>

如果客户管家婆没有价格建议在管家婆录入,切记不要在商城去录入价格

| 2 | 自动匹配仓库 | 订单下载时订单自动对应   | 订单下载时订单自动对应订单信息中的仓库信息                    |  |  |  |  |  |  |
|---|--------|---------------|------------------------------------------|--|--|--|--|--|--|
|   | 摘要信息同步 | 🖌 买家备注 📃 运费信息 | 🛿 买家备注 🔲 运费信息 🕑 收货地址 🔛 支付方式 🕑 网店用户 🕑 联系人 |  |  |  |  |  |  |
| 商 | 品价格设置  |               |                                          |  |  |  |  |  |  |
|   | 销售价格   | 零售价           | ▼ 自动同步时同步到商城的销售价                         |  |  |  |  |  |  |
|   | 市场价格   | 零售价           | ▼ 自动同步时同步到商城的市场价格                        |  |  |  |  |  |  |
|   |        | 全程通位置         |                                          |  |  |  |  |  |  |
|   |        | 保存            |                                          |  |  |  |  |  |  |
|   |        |               |                                          |  |  |  |  |  |  |

| 快马批发  | 合商品列表               |                                         |      |          |           |        |        |    |
|-------|---------------------|-----------------------------------------|------|----------|-----------|--------|--------|----|
| 青 品   | 全部 上架在售             | 已下架    已删除                              |      |          |           | 商城位置   | i.     |    |
| 🚽 🕅 站 | 编号/名称/条码            | 搜索 高级查询                                 | 批量操作 | ■ ● 入/导出 | 按添加时间倒序 ▼ |        |        |    |
| 剽采 购  | 编号                  | 名称                                      | 条码   | 目录       | 品牌        | 通用售价   | 市场价    | 销量 |
| 🌔 销 售 | 0100010006<br>【全】   | ○ 海天红烧酱汁<br>1.9*6桶                      |      |          |           | ¥9.00  | ¥9.00  | 0  |
| 🏫 库 存 | 014135 [ <b>全</b> ] | ≥ 劲霸辣根43g                               |      |          |           | ¥5.00  | ¥5.00  | 10 |
| ●)营销  | 01001234 [全]        | ■ 翠宏香辣红油<br>2.5kg*4桶                    |      |          |           | ¥0.00  | ¥0.00  | 0  |
| ●财务   | 01000101012         | ◎ 内酯豆腐                                  |      |          |           | ¥1.50  | ¥1.50  | 0  |
| 富客 户  | 【全】                 |                                         |      |          |           |        |        |    |
| 业务员   | 010007708<br>【全】    | <ul> <li>図 老朱芥菜丝特</li> <li>干</li> </ul> |      |          |           | ¥18.00 | ¥18.00 | 0  |

### ニ.预设<mark>售价</mark>

预设售价<mark>主要适用于客户分不同的类,每类客户价格不一样的情</mark>况下使用。

#### 2.1 <mark>管家婆有不同的价格,但是没有给往来单位选择对应的预设售价</mark>

操作步骤:

#### ①快马商城——客户——客户类型里面建客户类型

| ■网站                                      | 批量操作         |        |  |      |               |            | 新增客户类型 |
|------------------------------------------|--------------|--------|--|------|---------------|------------|--------|
| 剽采 购                                     |              | 客户类型名称 |  | 关键字  |               | 状态         | 操作     |
| ●销售                                      |              | 订货商    |  | DHS  |               |            | 修改 删除  |
| 會 库 友                                    |              | 直营店    |  | ZYD  |               |            | 修改 删除  |
|                                          |              | 四川地区   |  | SCDQ |               |            | 修改 删除  |
| ● 菅 销                                    |              | C类客户   |  | CLKH |               |            | 修改 删除  |
| ₿财务                                      |              | B类客户   |  | BLKH |               |            | 修改 删除  |
| 富客 户                                     | 资料           | 1      |  | ALKH |               |            | 修改 删除  |
| 👤 业务员                                    | 客户列表客户等级客户类型 | 客户审核   |  | 共    | 1页,6条数据,每页 20 | ▼ 条 首页 1 尾 | 页 1 跳转 |
| -                                        | 财务           |        |  |      |               |            |        |
| ビノ 主栓通                                   | 积分积分设置 预存款   |        |  |      |               |            |        |
| () み み み み み み み み み み み み み み み み み み み | 授信管理         |        |  |      |               |            |        |

#### ②全程通——系统设置——自动同步设置——取消预设售价同步的勾选

| 谄 一键导入基础资料        | 默认信息设置 自 | 动同步设置  服务 | 务同步时间设置 后台 | 服务 清除同步数 | 据      |
|-------------------|----------|-----------|------------|----------|--------|
| ♦ 系统设置 >          |          |           |            |          |        |
| ✤ 基础信息对应 >        | 请勾选需要    | 自动同步的信息   |            |          |        |
| 分格同步 >            | 往来单位     | 不同步-新增    |            |          |        |
| 单据同步状态     >      |          | ✔ 往来单位修改  | ✔ 往来单位删除   |          |        |
| ▲ 网店信息 >          | 杏모曰止     |           |            |          |        |
|                   | 間前回步     | 不同步-新增    | •          |          |        |
| 当前版本:V7.20.0107   |          | 📄 商品修改    | 📄 商品删除     |          |        |
| 有新版本点击下载          | 价格同步     | 不同步-价格跟踪  | ¥          |          |        |
| 最新版本:V7.7.20.0302 |          | ✔ 基础价格    | 页 预设售价     |          |        |
|                   | 仓库同步     | ✔ 仓库新增    | ✔ 仓库修改     | ✔ 仓库删除   | 📄 库存同步 |
|                   | 供应商      | ✔ 供应商新增   | ✔ 供应商修改    | ✔ 供应商删除  |        |

③全<mark>程通一价格同步一预售售价一点击设置将管家婆的价格绑定给</mark>快马商城的客户类型上, 绑定后如图: A 类客户将享受预售售价 1 的价格

| 8 | 一键导入基础资               | 料 | 设置预设售价对应关系 待同步 已同步                                     |                                                |              |
|---|-----------------------|---|--------------------------------------------------------|------------------------------------------------|--------------|
| ٥ | 系统设置                  | > |                                                        |                                                | 上住安白米刑       |
| * | 基础信息对应                | > | 1、设置好对应关系后请勿轻易的修改,若产生对应3<br>2、"上传客户类型"是指将ERP中客户适用的"预设售 | 关系修改请进入"系统设置->清除同步数据->预设售价"进<br>价"关系上传至商城客户类型中 | 行清空后重传       |
| 9 | 基础价格                  | ~ | ERP预设售价原始名称                                            | ERP预设售价现名称                                     | 操作 对应商城客户类型价 |
|   | 预设售价                  |   | 预设售价1                                                  | 预设售价1                                          | 设 置 取 消 A类客户 |
|   | 价格跟踪                  |   | 预设售价2                                                  | 预设售价2                                          | 设 置 取 消 B类客户 |
| 3 | 单据同步 <mark>状</mark> 态 | > | 预设售价3                                                  | 预设售价3                                          | 设 置 取 消 C类客户 |
| 2 | 网店信息                  | > |                                                        |                                                |              |
|   |                       |   |                                                        |                                                |              |
|   |                       |   |                                                        |                                                |              |

④全程通——系统设置——自动同步设置一勾选上预设售价的同步

| <i>全程通</i> v7.7   |              |                 |            |         |       |
|-------------------|--------------|-----------------|------------|---------|-------|
| 谄 一键导入基础资料        | 默认信息设置       | 自动同步设置          | 服务同步时间设置   | 后台服务    | 清除同   |
| ♦ 系统设置 >          |              |                 |            |         |       |
| ✔ 基础信息对应 >        | 请勾选需         | 要自动同步的僑         | 息          |         |       |
| ⑤ 价格同步 >          | 往来单位         | 不同步-新增          | ×          |         |       |
| 单据同步状态 >          |              | 🗌 往来单位          | 立修改 🗌 往来   | 单位删除    |       |
| 2 网店信息 >          | 商品同作         |                 |            |         | í.    |
|                   | (F) GALINIZZ |                 | •          |         |       |
| 当前版本:V7.7.20.0518 |              | □ 商品修改          |            |         |       |
| 有新版本点击下载          | 价格同步         | 不同步-价格跟         | 宗 <b>▼</b> |         |       |
| 最新版本:V7.7.20.0522 |              | ✔ 基础价格          | ☑ 预设售      | ilf介    |       |
|                   | 仓库同步         |                 |            |         | 今年9月  |
|                   |              | = 44/5          |            |         | 0/年加怀 |
| ⑤ 价格 同步 到 简 城 后 统 | 会在商品——商品列    | <b>表—</b> 一 探作一 | 一设直价格——    | 突型价里面显7 | л     |

www.366kmpf.com

| 设置货品价格                                                                           |            |      |      |  |  |  |
|----------------------------------------------------------------------------------|------------|------|------|--|--|--|
| 价格优先级说明                                                                          |            |      |      |  |  |  |
| 积分抵现: ○ 允许抵现 ● 不允许抵现 <mark>抵现规则: 1积分=0.1元</mark><br>售卖方式: ● 现金支付 ○ 积分购买 ○ 积分现金组合 |            |      |      |  |  |  |
| 货品名称:方形红色杯基                                                                      | ≗ 成本们.0.00 |      | 关闭▲  |  |  |  |
| 通用售价 等级售                                                                         | 价 类型售价     | 指定售价 |      |  |  |  |
| 类型                                                                               | 单位         |      | 客 状态 |  |  |  |
| 会员价                                                                              | 个          | ¥    |      |  |  |  |

货品名称:方形杯垫绿色 成本价:0.00

预设售价1

A类客户

B类客户

C类客户

个

个

个

个

¥

¥

¥

¥

100

80

90

展开 ▲

0

### ⑥在商城后台——客户——客户列表里面我们需要手动给客户选择对应的类型,选择后客户 所属哪个类型将享受哪个类型关联的价格。

| 快马批发  |      | 客户列表    |             |             |       |      |          |             |                     | C н 🗸      | P 2 | 0   |
|-------|------|---------|-------------|-------------|-------|------|----------|-------------|---------------------|------------|-----|-----|
| 器商品   | 客户   | 列表 回收站  | 5           |             |       |      |          |             |                     |            |     | (i) |
| ■网站   | 名称/编 | 扁号/登录账号 | 搜索 高彩       | 及查询 批量操作    | 导入\导出 |      |          |             |                     |            | 新   | 増客户 |
| 剽采 购  |      | 客户编号    | 客户名称        | 登录账号        | 客户类型  | 客户等级 | 详细地址     | 联系电话        | 添加时间                | 所属业务员      | 状态  | 操作  |
| ●销售   |      | TT008   | 1350000002  | 13500000002 | A类客户  | 普通会员 |          | 1350000002  | 2020-05-11<br>18:55 | 张三         |     | 操作  |
| 會库存   |      | TT007   | 灰灰          | 18200000001 | A类客户  | 普通会员 |          | 18200000001 | 2020-05-11<br>16:47 | 张三         |     | 操作  |
| ●营销   |      | TT005   | 你好          | 13112345678 | A类客户  | 普通会员 | 北京市辖区东城区 | 13112345678 | 2020-04-30<br>20:10 | 159881888  |     | 操作  |
| ■客户   |      | TT004   | 20200426    | 18812345278 | A类客户  | 普通会员 |          | 18812345278 | 2020-04-26<br>11:27 | 159881888  |     | 操作  |
| 👤 业务员 |      | TT003   | 亚恒          | 15819025121 | A类客户  | 普通会员 |          | 15819025121 | 2020-04-25<br>09:46 | 159881888  |     | 操作  |
| ⊘ 全程通 |      | TT002   | 111         | 18812345678 | A类客户  | 普通会员 |          | 18812345678 | 2020-04-23<br>15:56 | 123456,159 |     | 操作  |
| ₿设置   |      | TT001   | 13612345611 | 13612345611 | A类客户  | 普通会员 |          | 13612345611 | 2020-03-18<br>12:45 | 159881888  |     | 操作  |
|       |      |         |             |             |       |      |          |             | 2020-03-04          |            |     |     |

### 2.2 <mark>管家婆已经有价格,并且给每个客户选择了对应的预设售价</mark>

#### 操作步骤:

#### ①快马商城——客户——客户类型里面建客户类型

| ■网站                                     | 批量操作                        |        |  |      |        |               |        | 新増報 | 沪类型 |
|-----------------------------------------|-----------------------------|--------|--|------|--------|---------------|--------|-----|-----|
| 剽采 购                                    |                             | 客户类型名称 |  | 关键字  |        |               | 状态     | 操作  | F   |
| ●销售                                     |                             | 订货商    |  | DHS  |        |               |        | 修改: | 删除  |
| 會 库 友                                   |                             | 直营店    |  | ZYD  |        |               |        | 修改: | 删除  |
|                                         |                             | 四川地区   |  | SCDQ |        |               |        | 修改: | 删除  |
| ●)营销                                    |                             | C类客户   |  | CLKH |        |               |        | 修改: | 删除  |
| ₿财务                                     |                             | B类客户   |  | BLKH |        |               |        | 修改  | 删除  |
| 富客 户                                    | 资料                          | 1      |  | ALKH |        |               |        | 修改  | 删除  |
| ▲ 业务员                                   | 客户列表 客户等级 客户类型              | 客户审核   |  |      | 共1页,6条 | 数据, 每页 20 🔻 条 | 首页 1 月 | - 1 | 跳转  |
|                                         | <sup>则务</sup><br>积分积分设置 预存款 |        |  |      |        |               |        |     |     |
| ♦ २ २ २ २ २ २ २ २ २ २ २ २ २ २ २ २ २ २ २ | 授信管理                        |        |  |      |        |               |        |     |     |
| ~ · · · ·                               |                             |        |  |      |        |               |        |     |     |

#### ②全程通——<mark>系统设置——自动同步设置</mark>——取<mark>消预设售</mark>价同步的勾选

| 🌯 一键导入基础资料        | 默认信息设置 自  | 动同步设置  服务 | 务同步时间设置 后 | 台服务 清除同步 | 数据     |
|-------------------|-----------|-----------|-----------|----------|--------|
| ✿ 系统设置 >          |           |           |           |          |        |
| ★ 基础信息对应 >        | 请勾选需要     | 自动同步的信息   |           |          |        |
| 价格同步     〉        | 往来单位      | 不同步-新增    | T         |          |        |
| 单据同步状态 >          |           | ✔ 往来单位修改  | ✓ 往来单位删   | 涂        |        |
| ▲ 网店信息 >          | 商品同步      | 조코는 회환    | •         |          |        |
|                   | телингэзэ |           |           |          |        |
| 当前版本:V7.20.0107   |           |           |           |          |        |
| 有新版本点击下载          | 价格同步      | 不同步-价格跟踪  | •         |          |        |
| 最新版本:V7.7.20.0302 |           | ✔ 基础价格    | 0 预设售价    |          |        |
|                   | 介库同步      |           |           |          |        |
|                   |           | ☑ 记库新唱    | ✓ 已库修成    | ✓ 乙库删除   | □ 库仔问步 |
|                   | 供应商       | ✔ 供应商新增   | ✔ 供应商修改   | ✔ 供应商删除  |        |

③全程通一价格同步一预售售价一点击设置将管家婆的价格绑定给快马商城的客户类型上, 绑定后如图: A 类客户将享受预售售价 1 的价格,同时点击【上传客户类型】

| 🌡 一键导入基础资料               | 设置预设售价对应关系 待同步 已同步                                                                                                    |            |       |           |
|--------------------------|----------------------------------------------------------------------------------------------------|------------|-------|-----------|
| ✿ 系统设置                   |                                                                                                    |            |       |           |
| ✔ 基础信息对应                 | 对应状态 主即 · 大键子 Enr processing or a control of the control of the c |            |       |           |
| 价格同步                     | 2、"上传客户类型"是指将ERP中客户适用的"预设售价"关系上传                                                                                                    | 至商城客户类型中   |       |           |
| 基础价格                     | ERP预设售价原始名称                                                                                                    | ERP预设售价现名称 | 操作    | 对应商城客户类型价 |
| <ul> <li>预设售价</li> </ul> | 预设售价1                                                                                                    | 预设售价1      | 设置 取消 | A类客户      |
| 🕃 单据同步状态                 | > 预设售价2                                                                                                    | 预设售价2      | 设置 取消 | B类客户      |
| 👤 网店信息                   | > 预设售价3                                                                                                    | 预设售价3      | 设置 取消 | D英客户      |
|                          |                                                                                                    |            |       |           |
| 当前版本:V7.20.010           |                                                                                                    |            |       |           |

#### ④全程通一系统设置一自动同步设置一勾选上预设售价的同步

| <i>全程<mark>通</mark> v</i> 7 |             |            |              |        |      |
|-----------------------------|-------------|------------|--------------|--------|------|
| 🌡 一键导入基础资料                  | 默认信息设置      | 自动同步设置     | 服务同步时间设置     | 后台服务   | 清除同  |
| ✿系统设置 >                     |             |            |              |        |      |
| ✓ 基础信息対应 >                  | 请勾选需        | 要自动同步的信    | 息            |        |      |
| ⑤ 价格同步 >                    | 往来单位        | 不同步-新增     | T            |        |      |
| 单据同步状态 >                    |             | 🗌 往来单位     | 修改 🗌 往来单     | 位删除    |      |
| 2 网店信息 >                    | 商品同步        | 不同止 乾燥     |              |        | Ć    |
|                             | 1-2441(-322 | 小问亚-新道     |              |        |      |
| 当前版本:V7.7.20.0518           |             |            |              |        |      |
| 有新版本点击下载                    | 价格同步        | 不同步-价格跟踪   |              | _      |      |
| 最新版本:V7.7.20.0522           |             | ✔ 基础价格     | ✓ 预设售价       |        |      |
|                             | 仓库同步        | 🗌 仓库新增     | 仓库修成         |        | 仓库删除 |
| ⑤价格同步到商城后会                  | 会在商品——商品列   | <br>表——操作— | <br>一设置价格——类 | 型价里面显示 | Ā    |

#### www.366kmpf.com

| 设置货品价格  | ×  |
|---------|----|
| 价格优先级说明 | 查看 |

| 积分抵现: | ○ 允许抵现 | ● 不允许抵现    | 抵现规则: 1积分=0.1元 |
|-------|--------|------------|----------------|
| 售卖方式: | ● 现金支付 | ○ 积分购买 ○ ; | 积分现金组合         |

| 货品名称:方形红色杯垫 成本价·0.00 关闭▲ |         |   |      |    |  |  |  |
|--------------------------|---------|---|------|----|--|--|--|
| 通用售价等                    | 級售价 类型售 | 阶 | 指定售价 |    |  |  |  |
| 类型                       | 单位      |   | 价格   | 状态 |  |  |  |
| 会员价                      | 个       | ¥ |      |    |  |  |  |
| 预设售价1                    | 个       | ¥ |      | 0  |  |  |  |
| A类客户                     | 个       | ¥ | 100  |    |  |  |  |
| B类客户                     | 个       | ¥ | 80   |    |  |  |  |
| C类客户                     | 个       | ¥ | 90   |    |  |  |  |

货品名称:方形杯垫绿色 成本价:0.00

展开▲

### ⑥同时,快马商城客户列表的客户会自动带出这个客户所属价格所关联的客户类型

| 快马批发  |                             | 客户列表   |             |             |          |      |          |             |                     | C 📩 🗸      | P 2 | 0      |
|-------|-----------------------------|--------|-------------|-------------|----------|------|----------|-------------|---------------------|------------|-----|--------|
| 器商品   | 客户                          | 列表 回收站 | ī           |             |          |      |          |             |                     |            |     | (i)    |
| ■网站   | 名称/编号/登录账号 搜索 高级查询 批量操作 导入1 |        |             |             | 导入\导出    |      |          |             |                     |            | 新   | 増客户    |
| ≓采购   |                             | 客户编号   | 客户名称        | 登录账号        | 客户类型     | 客户等级 | 详细地址     | 联系电话        | 添加时间                | 所属业务员      | 状态  | 操作     |
| ●销售   |                             | TT008  | 1350000002  | 13500000002 | A类客户     | 普通会员 |          | 1350000002  | 2020-05-11<br>18:55 | 张三         |     | 操作     |
| 會库存   |                             | TT007  | 灰灰          | 18200000001 | A类客户     | 普通会员 |          | 1820000001  | 2020-05-11<br>16:47 | 张三         |     | 操作     |
| ●曹销   |                             | TT005  | 你好          | 13112345678 | A类客户     | 普通会员 | 北京市辖区东城区 | 13112345678 | 2020-04-30<br>20:10 | 159881888  |     | 操作     |
| ■ 索 户 |                             | TT004  | 20200426    | 18812345278 | A类客户     | 普通会员 |          | 18812345278 | 2020-04-26<br>11:27 | 159881888  |     | 操作     |
| 👤 业务员 |                             | TT003  | 亚恒          | 15819025121 | A类客户     | 普通会员 |          | 15819025121 | 2020-04-25<br>09:46 | 159881888  |     | 操作     |
| ⊘ 全程通 |                             | TT002  | 111         | 18812345678 | A类音户     | 普通会员 |          | 18812345678 | 2020-04-23<br>15:56 | 123456,159 |     | 操作     |
| (2)设置 |                             | TT001  | 13612345611 | 13612345611 | A类客户     | 普通会员 |          | 13612345611 | 2020-03-18<br>12:45 | 159881888  |     | 操作     |
|       | _                           | 66011  | 74          | 10000050600 | Λ ು⊭ 순 ⊢ | 並深合中 |          | 1000020601  | 2020-03-04          | 2V2V 1E000 |     | += //- |

# 管家婆除马批发

### 三. 价格跟踪

价格跟踪适用于每个客户价格不一样的情况下使用。

价格跟踪同步的是管家婆的价格跟踪信息,如果要使用单独联系客服开通 <mark>注意:使用价格跟踪将会影响快马商城营销的使用,慎用</mark>

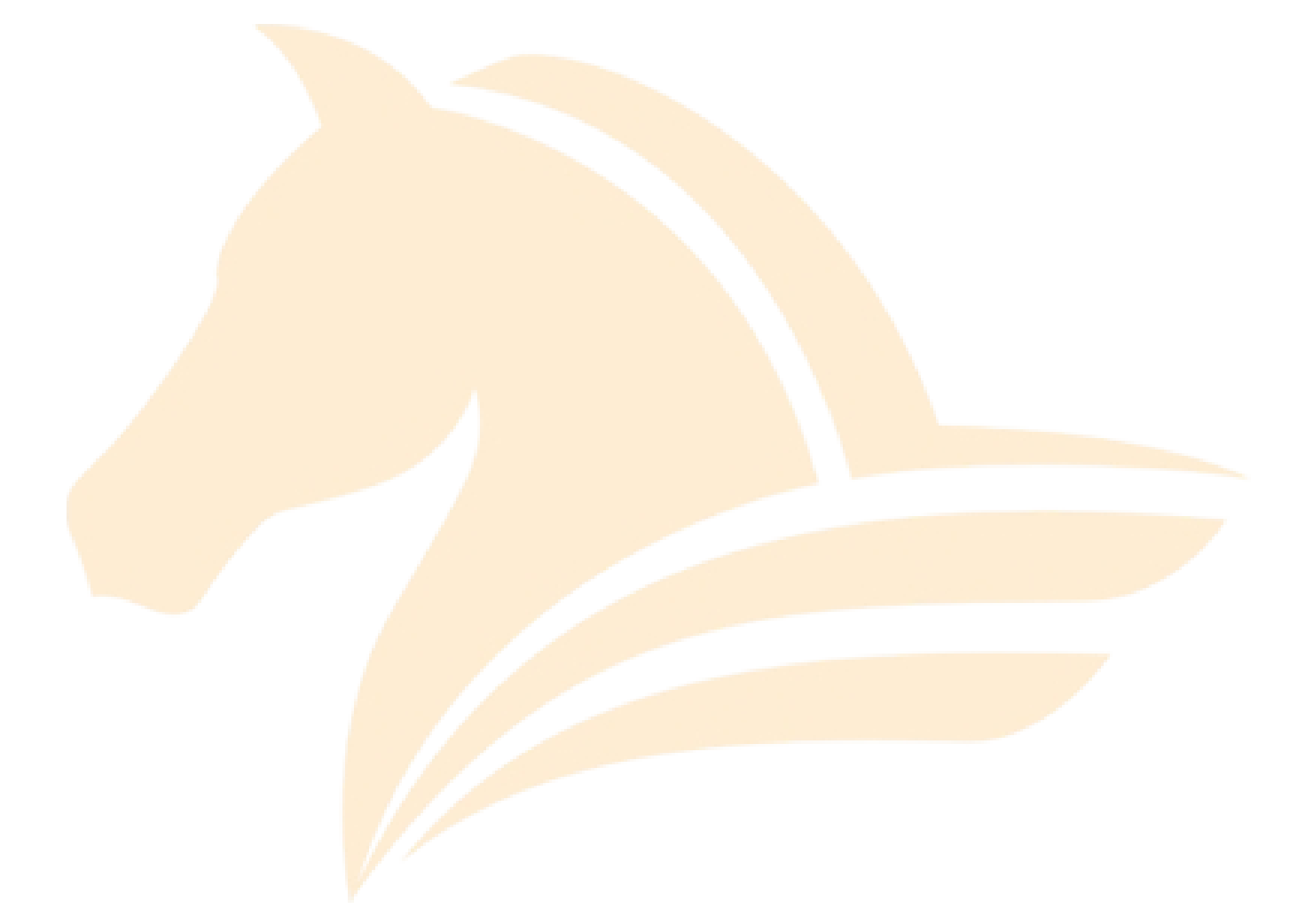